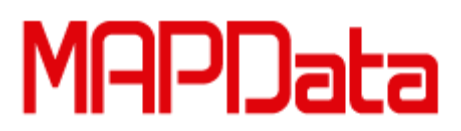

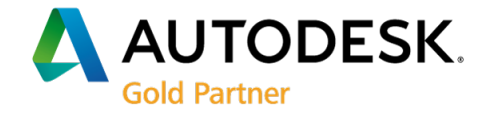

# Instalando gerenciador de licenças - Network License Manger - (LMTools) - For windows

Link de acesso ao download do gerenciador de acordo com a plataforma:

### Windows:

Autodesk Network License Manager for Windows

## Mac OS X:

Autodesk Network License Manager for Mac

## Linux:

Autodesk Network License Manager for Linux

Os links acima irão direcionar para escolher da plataforma qual o gerenciador será instalado. Podendo escolher entre 32x Bit e ou 64 Bit.

#### Windows 32-bit

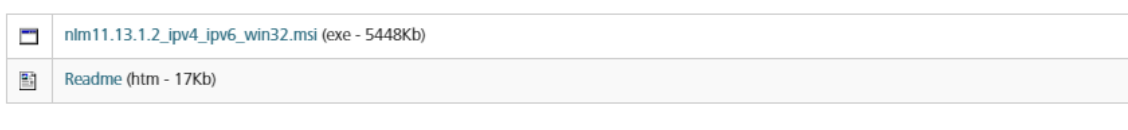

Windows 64-bit

|    | nlm11.13.1.2_ipv4_ipv6_win64.msi (exe - 5591Kb) |
|----|-------------------------------------------------|
| ۹. | Readme (htm - 17Kb)                             |

1. Execute o arquivo;

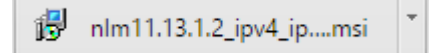

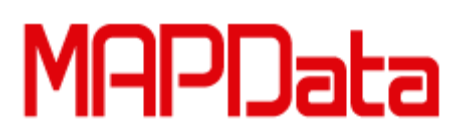

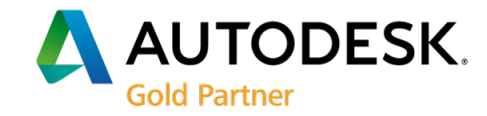

2. Será apresentado a janela "Autodesk Network License Manager" localize

e clique em "Next >".

| 闄                                                     | Autodesk Network License Manager 🛛 – 🗆 🛛 🛛                                                                                                    |
|-------------------------------------------------------|----------------------------------------------------------------------------------------------------|
| Welcome<br>Manager :                                  | to the Autodesk Network License Setup Wizard                                                                                                    |
| The installer will<br>on your compute                 | guide you through the steps required to install Autodesk Network License Manager<br>x.                                                                                                    |
| WARNING: This<br>Unauthorized du<br>or criminal penal | s computer program is protected by copyright law and international treaties.<br>Iplication or distribution of this program, or any portion of it, may result in severe civil<br>ties, and will be prosecuted to the maximum extent possible under the law. |
|                                                       | Cancel < Back Next >                                                                                                    |

 A próxima etapa será selecionar o local onde os arquivos serão instalados. Podendo ser alterado através do botão "Browser". Porém, recomendamos que mantenham o caminhão default. C:/Autodesk\Network License Manager\

| 閿                                                                                                    | Autodesk N       | letwork Licens | e Manager      | - 🗆 🗙             |  |  |  |  |
|----------------------------------------------------------------------------------------------------|------------------|----------------|----------------|-------------------|--|--|--|--|
| Select In                                                                                                    | stallation Folde | er             |                |                   |  |  |  |  |
| The installer will install Autodesk Network License Manager to the following folder.                         |                  |                |                |                   |  |  |  |  |
| To install in this folder, click "Next". To install to a different folder, enter it below or click "Browse". |                  |                |                |                   |  |  |  |  |
| Eolder:<br>C:\Autodesk\Network License Manager\ Browse                                                       |                  |                |                |                   |  |  |  |  |
|                                                                                                    |                  |                |                | <u>D</u> isk Cost |  |  |  |  |
| Install Autodesk Network License Manager for yourself, or for anyone who uses this computer:                 |                  |                |                |                   |  |  |  |  |
| Just <u>m</u> e                                                                                              |                  |                |                |                   |  |  |  |  |
|                                                                                                    |                  | Cancel         | < <u>B</u> ack | <u>N</u> ext>     |  |  |  |  |

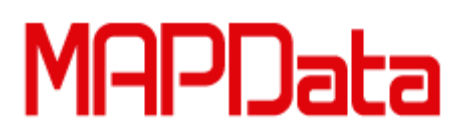

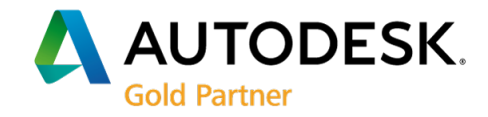

A próxima etapa, indicará que o gerenciador está pronto para ser instalado, confirme clicando em "next>"

| <b>i</b>        | Autodesk Network License Manager -                                     |               | × |
|-----------------|------------------------------------------------------------------------|---------------|---|
| Confirm         | Installation                                                           |               |   |
| The installer i | is ready to install Autodesk Network License Manager on your computer. |               |   |
| Click "Next" (  | to start the installation.                                             |               |   |
|                 |                                                                        |               |   |
|                 |                                                                        |               |   |
|                 |                                                                        |               |   |
|                 |                                                                        |               |   |
|                 |                                                                        |               |   |
|                 |                                                                        |               |   |
|                 |                                                                        |               |   |
|                 | Cancel < <u>B</u> ack                                                  | <u>√</u> ext∶ | > |

Por fim, será apresentado a tela indicando que o software foi instalado com sucesso. Confirme clicando em "close".

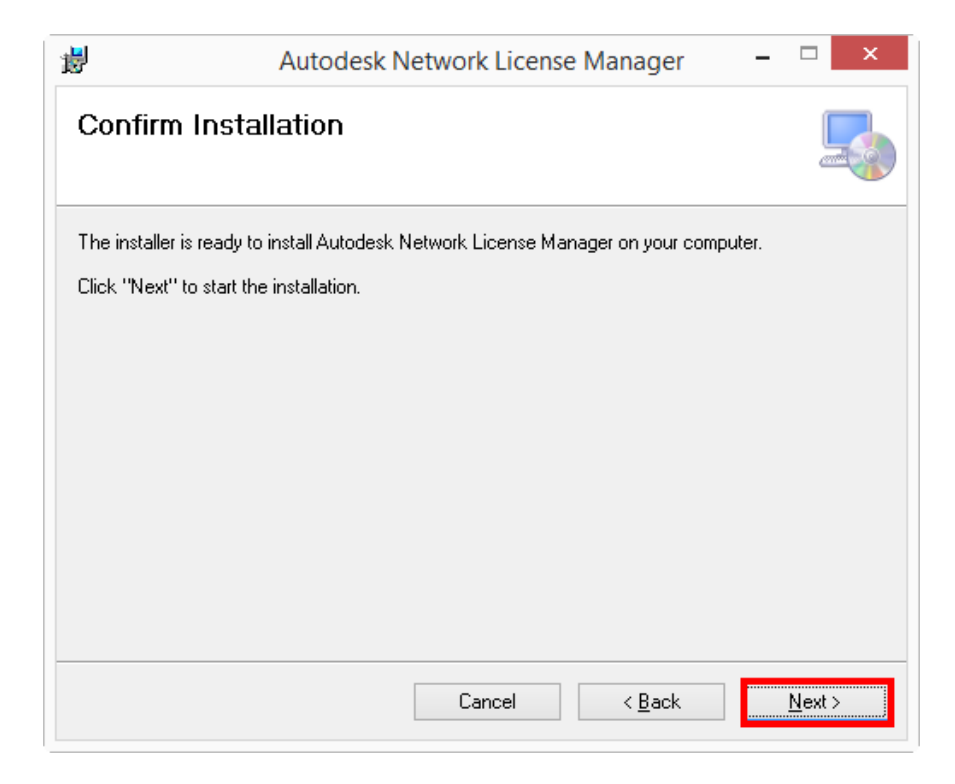